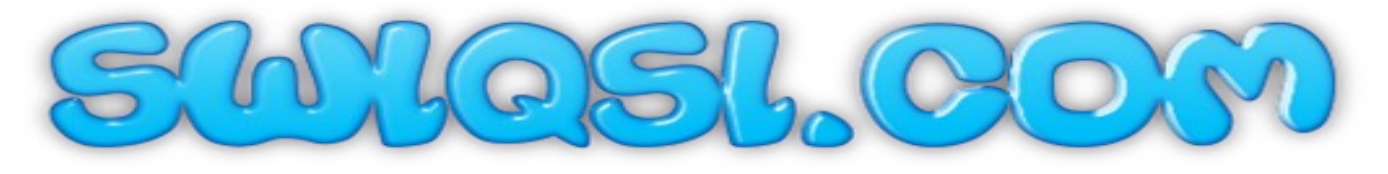

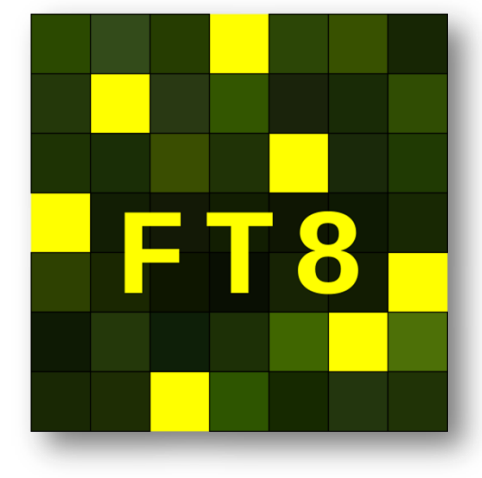

**SWL FT8 Project** 

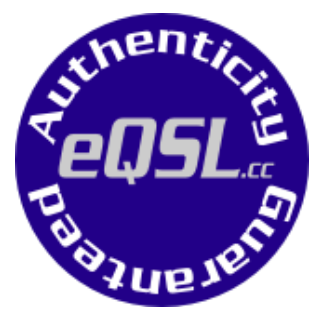

| 🔵 WSJT-X v2.0.1 by K1JT       |                                                     |                |                            | -       | 0 X       |  |  |  |  |  |
|-------------------------------|-----------------------------------------------------|----------------|----------------------------|---------|-----------|--|--|--|--|--|
| File Configurations View Mode | e Decode Save Tools Help                            |                |                            |         |           |  |  |  |  |  |
|                               | Band Activity Rx Frequency                          |                |                            |         |           |  |  |  |  |  |
| UTC dB DT Freq                | Message                                             | UTC dB         | DT Freq Message            |         |           |  |  |  |  |  |
| 044915 -7 -0.1 2098           | BAGIJ, K7NN DM42                                    | 043915 Tx      | 1321 ~ CO VKSES OF21       |         | ^         |  |  |  |  |  |
| 044915 -8 -0.2 2129           | - CQ YF9CDL 0I71 Indonesia                          | 043945 Tx      | 1321 ~ CQ VK3FS QF21       |         |           |  |  |  |  |  |
| 044915 -24 0.0 609            | - JEIIIN N7VF RRR                                   | 044015 Tx      | 1321 ~ CO VK3FS OF21       |         |           |  |  |  |  |  |
|                               | 20m                                                 | 044045 Tx      | 1321 ~ CQ VK3FS QF21       |         |           |  |  |  |  |  |
| 044930 -24 -0.3 637           | <ul> <li>N7VF JEIIIN R-24</li> </ul>                | 044115 Tx      | 1321 ~ CQ VK3FS QF21       |         |           |  |  |  |  |  |
| 044930 -13 -0.0 1048          | <ul> <li>CQ NA YFOTUR 0133 Indonesia</li> </ul>     | 044145 Tx      | 1321 ~ CQ VK3FS QF21       |         |           |  |  |  |  |  |
| 044930 -18 0.2 1297           | JA4HXF N6OPR RR73                                   | 044200 -13     | 0.0 1321 ~ VK3FS JE9QMZ E  | 2086    |           |  |  |  |  |  |
| 044930 -21 0.3 1627           | <ul> <li>E20XMG JH05BU PM85</li> <li>20m</li> </ul> | 044215 1X      | 1321 ~ JE90R2 VK3F5 -      | -13     |           |  |  |  |  |  |
| 044945 -9 0 2 910             | CO DV AF2R2 DN16 CO Zono 2                          | 044245 Tw      | 1221 - JEGONZ WARES        | 0072    |           |  |  |  |  |  |
| 044945 -16 0 1 1627           | VENTID WALLAT CM97                                  | 044300 -7      | 0 0 1321 ~ VE3ES JEGOM7 7  | 12      |           |  |  |  |  |  |
| 044945 -8 -0.1 2098           | - RA9LL K7NN R-15                                   | 044315 Tx      | 1321 ~ CO VK3FS 0F21       |         |           |  |  |  |  |  |
|                               | 20m                                                 | 044345 Tx      | 1321 ~ CO VK3FS OF21       |         |           |  |  |  |  |  |
| 045000 -22 0.2 611            | <ul> <li>CQ ZL3TE RF73 New Zealar</li> </ul>        | 044415 Tx      | 1321 ~ CQ VK3FS QF21       |         |           |  |  |  |  |  |
| 045000 -11 0.0 2208           | <ul> <li>CQ 2L1MVL RF74 New Zealar</li> </ul>       | 044445 Tx      | 1321 ~ CQ VK3FS QF21       |         |           |  |  |  |  |  |
|                               | 20m                                                 | 044430 -15     | -0.1 1321 ~ VK3FS VK3BAP ( | )F22    |           |  |  |  |  |  |
| 045015 -24 0.1 609            | <ul> <li>JEIIIN N7VF 73</li> </ul>                  | 044445 Tx      | 1321 ~ VK3BAP VK3FS -      | -15     |           |  |  |  |  |  |
| 045015 -8 0.3 910             | <ul> <li>AL5G AE7BZ -01</li> </ul>                  | 044515 Tx      | 1321 ~ VK3BAP VK3FS -      | -15     |           |  |  |  |  |  |
| 045015 -20 0.0 1220 -         | <ul> <li>CQ XE2BCS DL44 Mexico</li> </ul>           | 044500 -18     | -0.1 1322 ~ VK3F5 VK3BAP F | 8-14    |           |  |  |  |  |  |
| 045015 -18 -0.0 1627          | <ul> <li>YFOTUR W4UAT R+06</li> </ul>               | 044516 Tx      | 1321 ~ VK3BAP VK3FS F      | R73     |           |  |  |  |  |  |
| 045015 -7 -0.1 2098           | RAGLL K/NN RK/3                                     | 044530 -23     | -0.1 1321 ~ VK3F5 VK3BAP   | 13      | ×         |  |  |  |  |  |
| <                             | >                                                   | <              |                            |         | >         |  |  |  |  |  |
| CQ only Log QSO               | Stop Monitor Erase                                  | Decode         | Egable Tx Halt Tx          | Iune    | Menus     |  |  |  |  |  |
| 200 1                         | 4 074 000                                           | -              |                            |         | Per       |  |  |  |  |  |
|                               | Tx 1321 Hz 🗘 🗹                                      | Hold Tx Freq > | Generate Std Msgs          | Next No | v         |  |  |  |  |  |
| DX Cal                        | DX Grid 🔺 🔻                                         | S              |                            | O Tx    | 1         |  |  |  |  |  |
| - 80                          | Rx 1322 Hz 🗘                                        | 3              |                            | O Tx    | 2 -       |  |  |  |  |  |
| ►-60<br>-                     | Report -18                                          |                |                            | O Tx    | 3         |  |  |  |  |  |
| -40 Lookup                    | Add 🗹 Auto Seq 🗹                                    | Call 1st       |                            | 0 Tx:   | 4 .       |  |  |  |  |  |
| -20                           | 040 3 4 4 4                                         |                | VK384P VK3ES 73            |         | 5         |  |  |  |  |  |
|                               | 019 Jul 14                                          |                |                            |         |           |  |  |  |  |  |
| 61 dB                         | 04:50:40                                            |                | UV mara yrzi               | UX IX   | 2 -       |  |  |  |  |  |
| Description                   | ET9 I set Tv: W28AD W2EC DD 72                      |                |                            |         |           |  |  |  |  |  |
| Necenna                       | LOST 1X. TRJDAP VKJPS RR73                          |                |                            | 10/1    | 15 WU:10m |  |  |  |  |  |

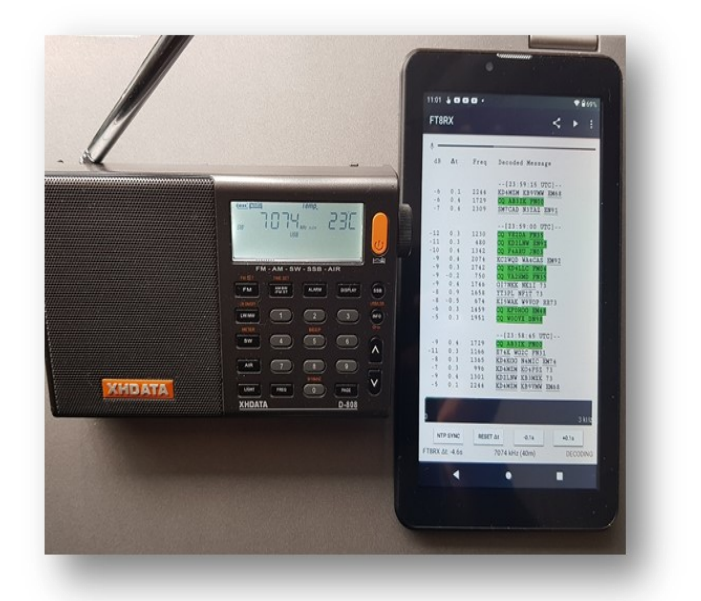

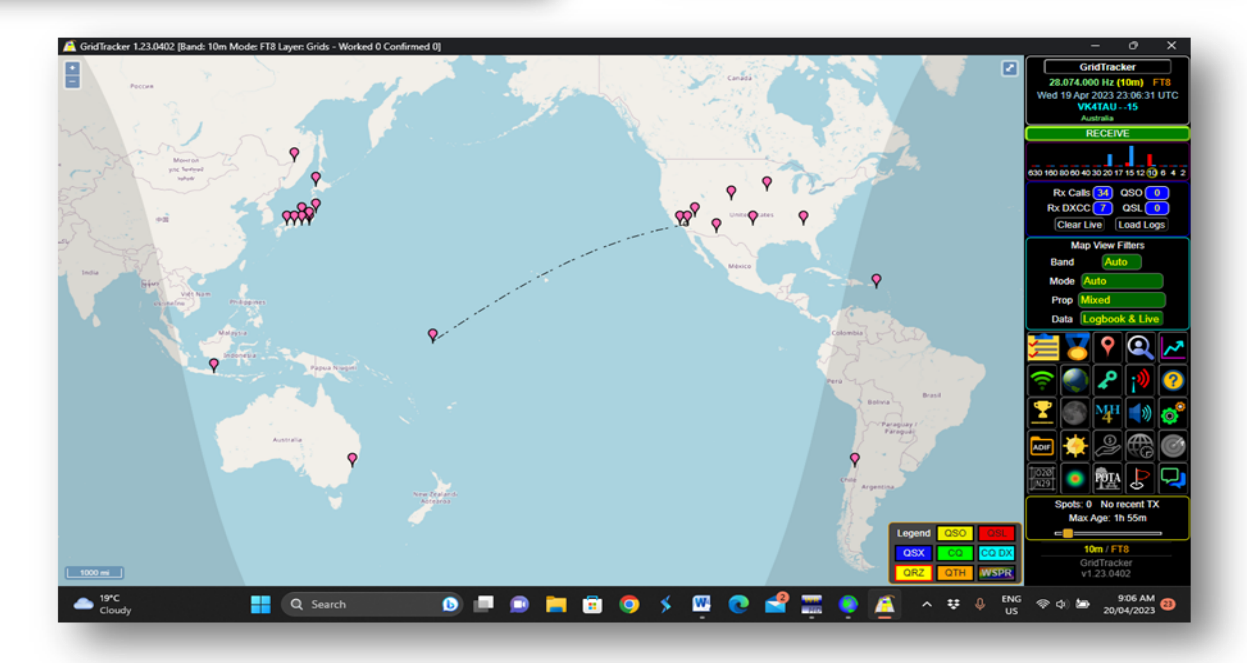

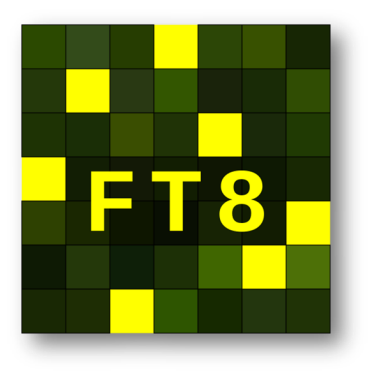

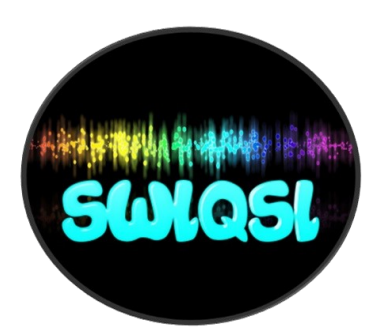

Hi I am CJ owner of SWLQSL.Com the mission of our site is to give shortwave radio people a place where they can share their contacts and pickups with others and share info that may help others in the hobby. We are also like QRZ.com but for SWL's. SWL's can register FREE – Benefits of being on the site are: 6 Great Reasons To Join Us!

- Give SWL's a place to post up their Gear City Awards for SWL Unique QSL Cards & receive messages from HAM operators and SWL's – Register With Us FREE More Info – Step By Step instructions <u>https://</u> <u>swlqsl.com/step-by-step/</u>
- 2. Get A FREE Call Sign that represents your country city so that when you send QSL cards HAM operators have a good idea of where you really heard them from: Get your call from here <u>https://swlqsl.com/swl-call-sign/</u> Once you have your call sign and account set up add your call sign to your page profile with your first name and when HAMs come to the site they can search your call sign easily Check mine VK2021SWL in the search... (Takes 18 days or so to arrive or less)
- 3. We work with eQSL they offer SWL's a place to use their service to send QSL cards globally to Radio operators and receive responses. We also have Awards that SWL's can participate in. When setting up your account be sure to already have your SWL Call sign – they may assign you a call but the service we use will give you something HAMs can recognize right away -https://www.eqsl.cc/qslcard/Index.cfm
- 4. We are linked to SWL contest globally & forums
- 5. We also post up projects like this FT8 project that can help beginners see that there is so much you can do today other than listen. We also like to hear from others that may know something that we have not tried yet!
- 6. **Finally** if you are a Lifetime Member on our site & Bronze Member on eQSL you can participate in all of our awards for life FREE.

I hope you like what we have put together, like I said I am no expert and just showing what I have done. If you're a HAM operator or experienced SWL you may or do already know all of this and how it all works. We look forward to building up the community where HAM operators and SWL's can show us new things to try as well.

### #1 Shortwave Radio No Wires!

Ok in this presentation we will show you what we do and what we use for FT8. We will also show you how we spot and send QSL cards to HAM operators around the world and how they actually respond to us – because they can see we have made an effort to look professional when we reach out. Many of them go to our Website and look us up or our YouTube cannel where they can see us tracking FT8 and other radio Activity.

Our Goal Most HAM operators even in the field doing FT8 they have a radio – antenna – Laptop – cables – power – SWR & other meters! We wanted to simplify and make it where you only need a couple of things and no cables to decode FT8 anywhere you are. That's what you will see here.

#### Ok Getting started we have 2 ways we do FT8 #1 is just with the Shortwave radio and a tablet & maybe an external antenna depending on where you are. (A bit noisy but cool)

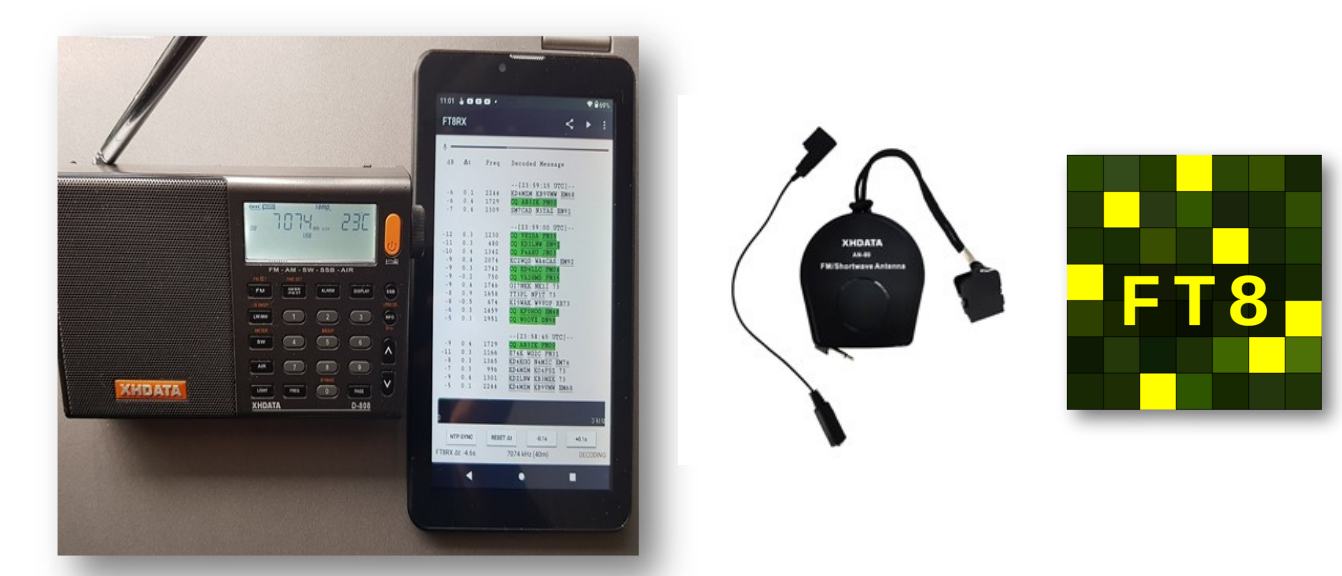

All you need for this one is a tablet or phone with the FT8 App on it. We suggest getting the paid version it's guaranteed to not need the internet to decode. The FR8RX - FT8 Decode app will do the trick and is \$2.99 and includes any updates... Android Version <u>CLICK HERE</u> Apple Version <u>CLICK HERE</u> Not sure about the quality of the Apple one we use the Android and no problems.

## For Best results when using a Shortwave Radio: (Tablet Or Phone With App Does Not Need To Be Connected To Internet) this is all portable no wires or internet for the field...

- 1. Make sure radio can get good lock on FT8 Frequency— <u>Click Here</u> For List Of Frequencies
- 2. To ensure best reception make sure your in a mostly quiet environment
- 3. Open the app and place your device next to the radio hope this video helps— <u>Click Here</u> also on the video see how to signal match app with frequency.
- 4. Once you have decoded a lot of information Now What? We suggest go to the top right of the app click on share and send the data to your email account. \*\* See Section eQSL & we will show you\*\* Let's Have Some Fun!

# Cost For This - Radio \$110 when we bought XHDATA D-808 great radio and Tablet \$25 & External XHDATA antenna \$22 and App \$2.99 = \$159.00 all up & worth it (Australian Pricing) because setup will work anywhere in the world!

## Ok The #2 Way Is Fun & Great To Monitor & A Bit More To Set Up But It Works Mobile As Well & No Internet Needed!

#### (No Noise Decoding & Nice To Watch Grid Tracker Work Live)

#### Being able to do things with no internet is what radio is all about—you do need internet to send eQSL cards, but receiving and decoding FT8 no internet needed. So We Hope You Enjoy Our FT8 Project!

Using your laptop as a radio is super powerful when it's done right. Sure you can cheat and just go to a Web- SDR and download FT8 and decode it but here is the problem with this.

If you are following our method and you end up \*\*Sending a QSL card to a HAM operator if you're in Australia and in the evening picked up UK and USA conversation well the HAM operator may not reply because they will know at that time no Propagation in your area! So let us show you how to do it right and get lots of good responses from HAM Operators for enjoying our hobby of SWL!!

#### To get started it will take a little bit of time and small spend depending on what you want to achieve:

- 1. You need a laptop hopefully running windows 10 or 11 will be best for lower models I am not sure what to do there may be some issues so I am just letting you know what we have done.
- 2. You will need an RTL SDR Dongle we suggest the RTL SDR v3 We Strongly Suggest Buying It Here Because There Are Lots Of FAKE Ones Out There – Cost \$49 USD and kit comes with an antenna - <u>https://www.rtl-sdr.com/buy-rtl-sdr-dvb-t-dongles/</u> \*\* To Install Software For RTL SDR using HDSDR here is Step By Step - <u>https://youtu.be/T-IA5wyUZdU</u>
- 3. You don't need to but we bought a MLA 30+ Loop Antenna to run with the dongle. I must confess I put it together and when I went on was not that impressed Then when I did some research and adjusted my HDSDR program to Qinput for receiving Shortwave when I went to 40 meters I was hearing things I never pick up on my XHDATA so you gotta play with it a bit. Price on Amazon was \$97.00 Australian
- 4. You will need to install VB Cable FREE download here <u>https://vb-audio.com/Cable/</u> we will explain how to use later.
- 5. Download WSJT-X FREE This will decode your FT8 and track transmissions you receive Download here - <u>https://sourceforge.net/projects/wsjt/</u> We noticed this one is down sometimes https:// physics.princeton.edu/pulsar/k1jt/wsjtx.html
- 6. Download Grid Tracker FREE This will give you a beautiful map showing where the traffic your antenna is picking up around the world pretty cool. Download here <u>https://gridtracker.org/index.php/downloads/gridtracker-downloads</u>

## Cost for setting this one up is \$49.00 US for the Dongle - \$65.00 USD for the MLA 30+ Antenna (Only If You Choose) Total \$114.00 *or \$49 not including the laptop*

Next We Will Cover Each Part & How To Set Up

Ok here is a video that will guide you through how to use HDSDR – WSJT-X & Grid Tracker & VB Audio for decoding FT8. Click on the Play Tab To Start Video:

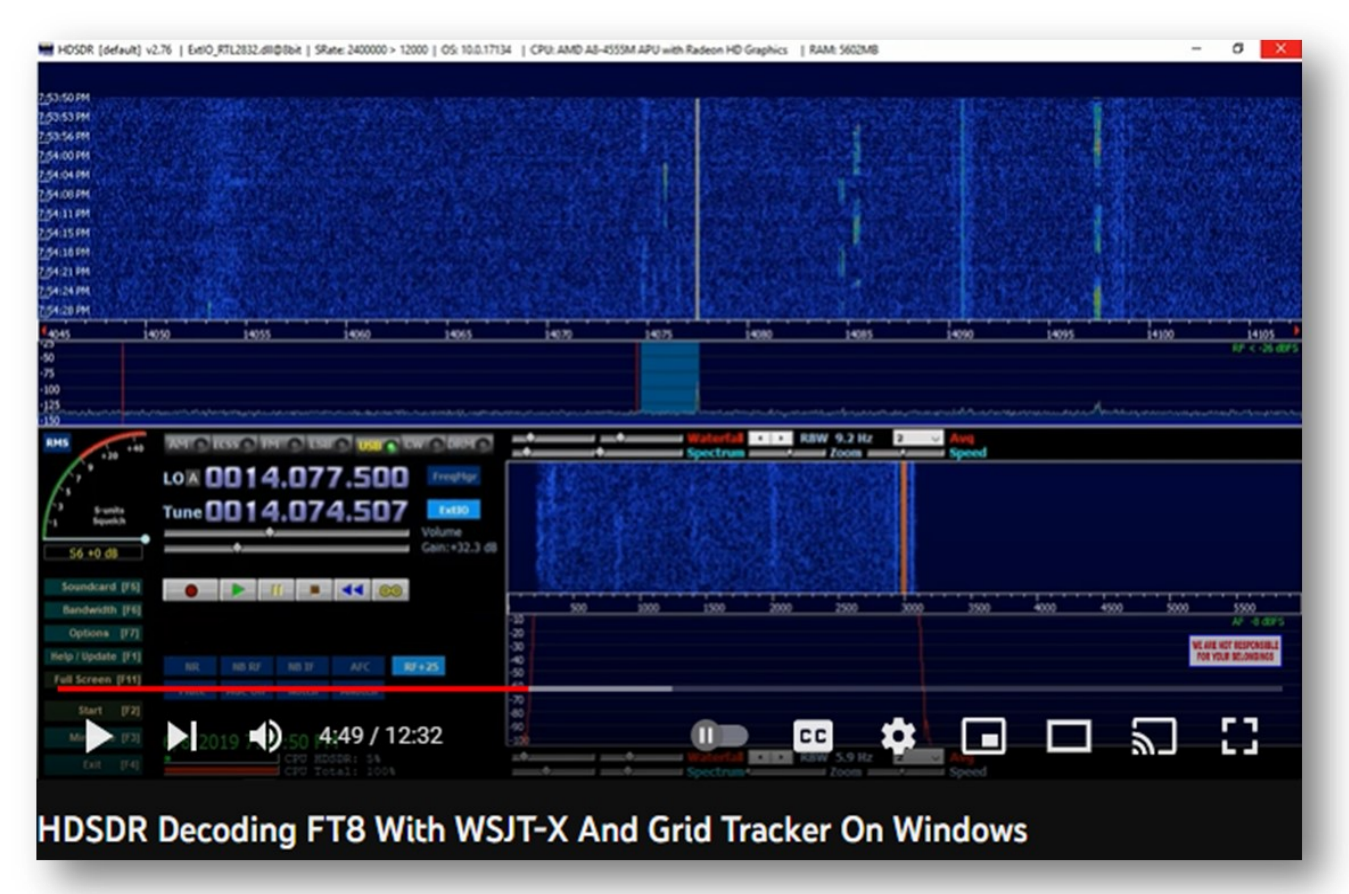

Connect Antenna to RTLSDR dongle and insert dongle to the Laptop Make sure all is connected before starting HDSDR.

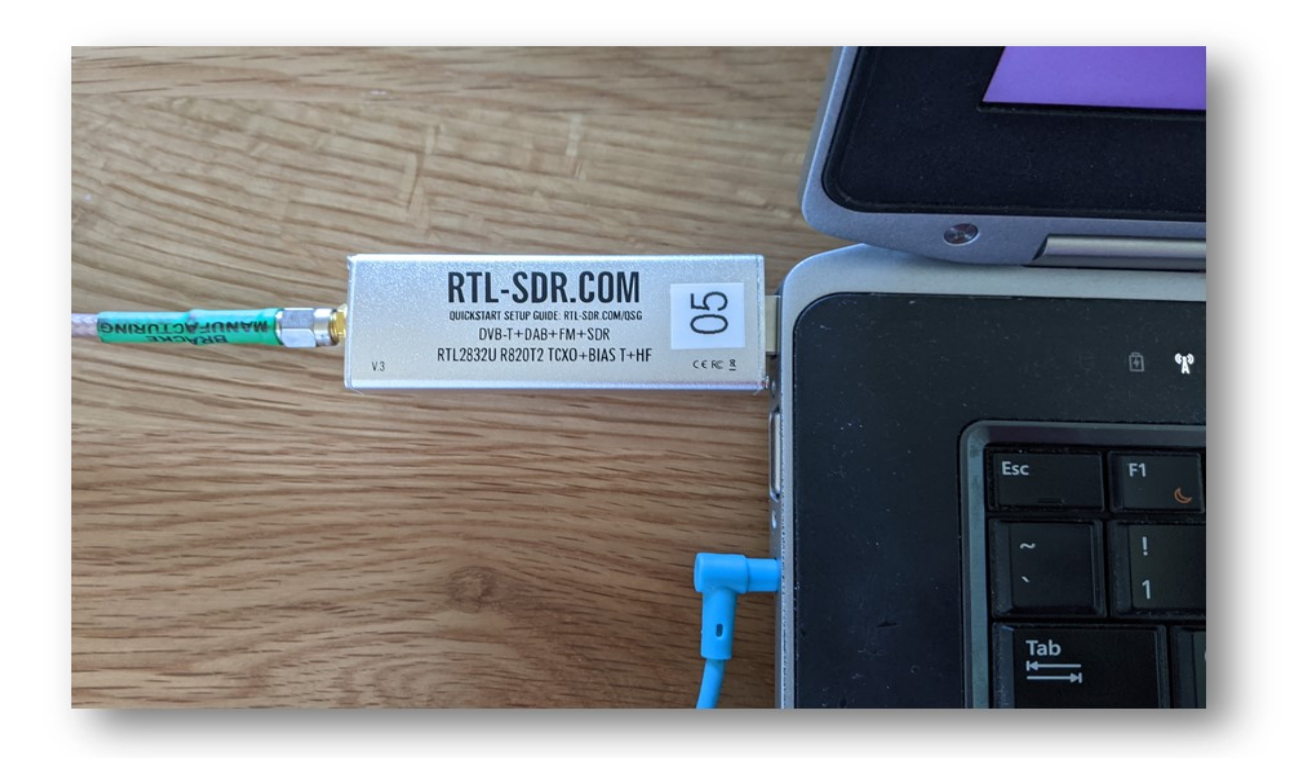

| E<br>Recycle Bin                                                                   | MMSSTV CW p | p-tar.<br>■ HDSDR [default] v2.81 Beta6   Generic RTL2832U OEM   ExtlO_RTL2832.dll@8bit   SR: 1344000.0 > 12000   OS: 10.0.22621.1555 — □ ×                                                                                                    | Zoom New Text<br>Document                                    |
|------------------------------------------------------------------------------------|-------------|----------------------------------------------------------------------------------------------------|--------------------------------------------------------------|
| <mark>.5</mark><br>HamSpher                                                        | HDSDR       |                                                                                                    | PirtualDJ CJ<br>2021 HENDERSON                               |
| DigiPan                                                                            | GridTracker |                                                                                                    | SDDRR Origin                                                 |
| HP Support<br>Assistant<br>AVS Video<br>Editor<br>Audacity<br>SDRSharp<br>Shortcut | HDSDR FT8   | 50     720     7120     7140     Ext0_kt12832.ULt_v2017.2     x     7220     7240     7280       50     50     Fill     Fill </th <th>CwGet Discord<br/>RTL 1090 RealPlayer<br/>OneNote<br/>Dropbox</th>                                                                                                    | CwGet Discord<br>RTL 1090 RealPlayer<br>OneNote<br>Dropbox   |
| Flip PDF                                                                           | ły cloudy   | Mute       AGC Med       Notch       ANotch       -75         Start       [F2]       -100       abu & is due with heads       Bud addued with heads       Addued with heads       Addue | Flarq 4.3.8<br>Microsoft<br>Edge<br>5:02 PM<br>21/04/2023 23 |

When you start HDSDR click on SDR-Device and then choose Qinput—this will put you in Shortwave Radio mode. We did notice for our area and for our antenna when we were in Qinput mode on 10 meters FT8 it did not help up pick up FT8—When we clicked Disable the FT8 Signal came in right away

(Just What We Noticed)

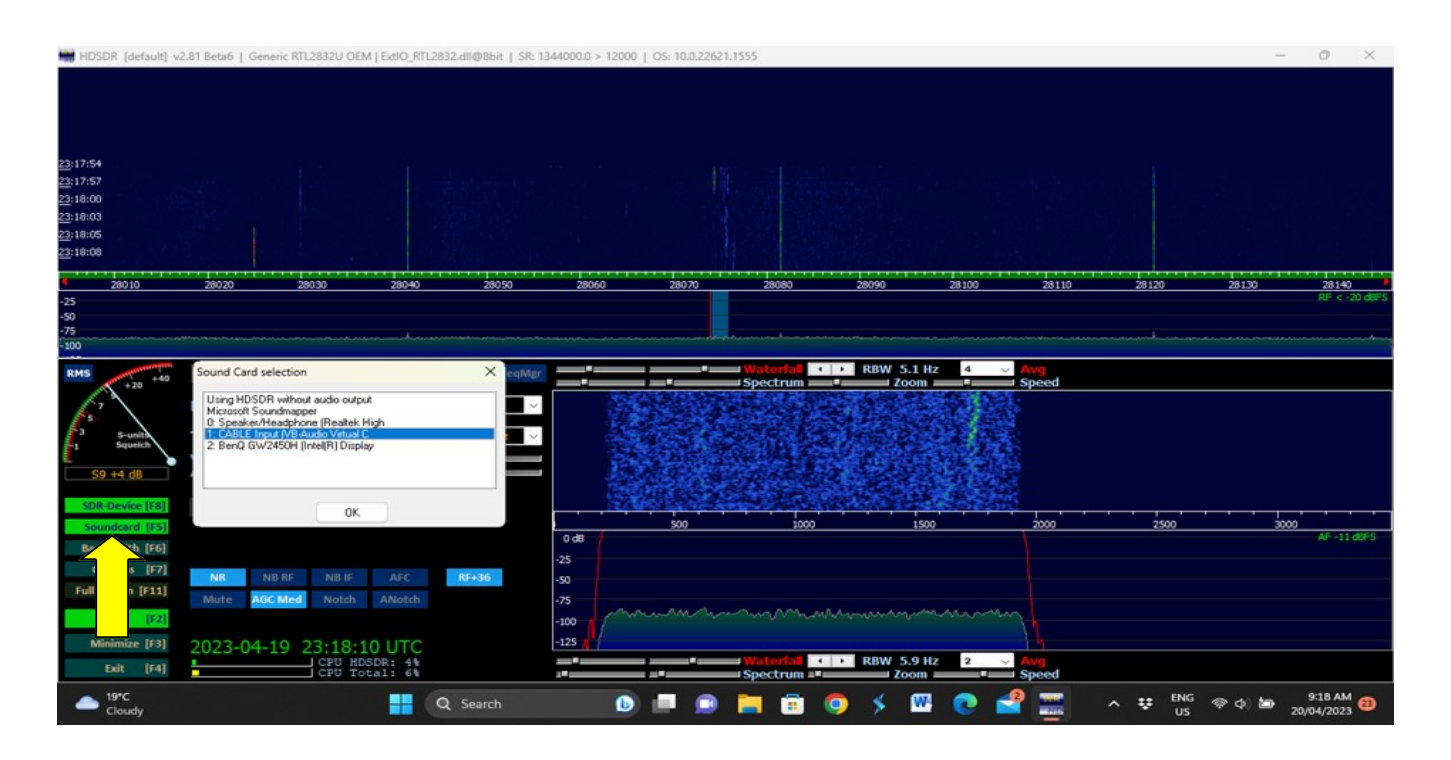

Now before starting the WSJT-X now click on the Soundcard and choose the VB Cable Audio. What this does is kills the annoying FT8 sound (just kidding I actually like it) but it makes it where they computer will hear it. So once you have done this time to open WSJT-X

**Setting Up WSJT-X** This is really easy and should only have to do it once. There are a few simple steps and we hope you have your Shortwave Radio Call Sign and you will need to know your Grid code which you can get from here <u>https://www.levinecentral.com/ham/grid\_square.php</u>

The Great Thing about Many Of These Tools HAM Operators Use - We as SWL's Can Use Them As Well We Just Cannot Transmit. This is why we encourage you to also join eQSL so you can connect and get into the fun of FT8 We have connected with people in 42 countries!

| 📀 WSJT-X v2.5.4 by K1JT, G4WJS, K9AN, and IV | /3NWV — 🗆 🗙                                                                                                    |
|----------------------------------------------|----------------------------------------------------------------------------------------------------|
| File Configurations View Mode Decode Sav     | e Tools Help                                                                                                    |
| Band Activity                                | Settings ? X                                                                                                    |
| UTC dB DT Freq Message                       | General       Radio       Audio       Tx Macros       Reporting       Frequencies       Colors       Advanced         Station Details       My Call:       VK2021SWL       My Grid:       QF56       AutoGrid       IARU Region:       All       ✓         Message generation for type 2 compound callsign holders:       Full call in Tx3       ✓         Display       Start new period decodes at top       Font         Blank line between decoding periods       Decoded Text Font         Display distance in miles       Tx messages to Rx frequency window       Show principal prefix instead of country name |
| CQ only Log QSO Stop                         | Mon         Behavior         Tx e         Monitor off at startup       Enable VHF and submode features         150         150         Double-dick on call sets Tx enable         Single decode         Disable Tx after sending 73         Decode after EME delay         33         Calling CQ forces Call 1st         epor         Aut         CW ID after 73                                                                                                    |
| 0 dB 07:11:28                                | OK Cancel                                                                                                    |

Click On File then go to settings then once on settings General:

- Put Your Shortwave Call Sign
- Your Grid Code
- Leave Everything else alone

| WSJT-X v2.5.4 by K1JT, G4WJS, K9AN, and IV3NWV       | X                                                  |
|------------------------------------------------------|----------------------------------------------------|
| File Configurations View Mode Decode Save Tools Help |                                                    |
| Band Activity O Settings                             | ? >                                                |
| UTC dB DT Freq Message General Radio Audio           | io Tx Macros Reporting Frequencies Colors Advanced |
| Rig: None                                            | ✓ Poll Interval: 1s                                |
| CAT Control                                          | PTT Method                                         |
| Serial Port: USB                                     |                                                    |
| Serial Port Parameters                               | ○ CAT ○ RTS                                        |
| Baud Rate: 4800                                      | ✓ Port: USB ✓                                      |
|                                                      | Transmit Audio Source                              |
| Data Bits                                            | 🔿 Rear/Data 🔘 Front/Mic                            |
| O Default 🔾 Seven                                    | en 🔾 Eight                                         |
| Stop Bits                                            | Mode                                               |
| Default One                                          | e 🔿 Two                                            |
| CQ only Log QSO Stop Handshake                       | Solit Operation                                    |
| 10m V 28.074 000                                     |                                                    |
|                                                      | Hardware                                           |
| Eso DX Call DX Grid                                  |                                                    |
| VK4TAU Rx 33                                         | Toot CAT Toot DIT                                  |
| Repor                                                |                                                    |
| -40 Lookup Add 🕑 Aut                                 |                                                    |
| -20 2022 Arr 21                                      |                                                    |
| 2025 Apr 21                                          |                                                    |
| 0 dB                                                 | OK Cancel                                          |
| Receiving FT8                                        |                                                    |

### Now the Radio Tab Leave At NONE (Top)

## Now Go To Audio And For The Input Select VB Cable (See Below)

| WSJT-X v2.5.4 by K1JT, G4WJS, K9AN, and IV3NWV                                       | · 🗆 ×    |
|--------------------------------------------------------------------------------------|----------|
| File Configurations View Mode Decode Save Tools Help                                 |          |
| Band Activity Settings                                                               | ? ×      |
| UTC dB DT Freq Message<br>General Radio Audio Tx Macros Reporting Frequencies Colors | Advanced |
| Soundcard                                                                            |          |
| Input: CABLE Output (VB-Audio Virtual Cable)                                         | ✓ Mono ✓ |
| Output: Speaker/Headphone (Realtek High Definition Audio)                            | ∨ Mono ∨ |
| Save Directory                                                                       |          |
| Location: C:/Users/gmg2h/AppData/Local/WSJT-X/save                                   | Select   |
| AzEl Directory                                                                       |          |
| Location: C:/Users/gmg2h/AppData/Local/WSJT-X                                        | Select   |
| Remember power settings by band                                                      |          |
| Transmit     Tune                                                                    |          |
| CQ only Log QSO Stop Mon                                                             |          |
| 10m ~ 28.074 000 Tx 6                                                                |          |
| DX Call DX Grid                                                                      |          |
| -80<br>- VK4TAU Rx 33                                                                |          |
| -60 Report                                                                           |          |
| -40 Lookup Add 🛛 Aut                                                                 |          |
| <sup>20</sup> 2023 Apr 21                                                            |          |
| 07·12·24                                                                             |          |
|                                                                                      | Cancel   |

| 0    | WSJT-X               | v2.5.4  | by K1JT | r, G4V | VJS, K9AN, a | nd IV3      | VWV       |            |      |        |                                                                                                    |                                                                                                    |           |              | -       | -    | o x     |
|------|----------------------|---------|---------|--------|--------------|-------------|-----------|------------|------|--------|----------------------------------------------------------------------------------------------------|----------------------------------------------------------------------------------------------------|-----------|--------------|---------|------|---------|
| File | Configu              | rations | View    | Mode   | e Decode     | Save        | Tools     | Help       |      |        |                                                                                                    |                                                                                                    |           |              |         |      |         |
|      |                      |         |         |        | FST4         | 1           |           |            |      |        |                                                                                                    |                                                                                                    |           | Rx Frequency |         |      |         |
|      | UTC                  | dB      | DT F1   |        | FT4          | e           |           |            |      | UTC    | dB                                                                                                    | DT                                                                                                    | Freq      | Message      |         |      |         |
|      |                      |         |         | •      | FT8          |             |           |            |      |        |                                                                                                    |                                                                                                    |           |              |         |      |         |
|      |                      |         |         |        | JT4          |             |           |            |      |        |                                                                                                    |                                                                                                    |           |              |         |      |         |
|      |                      |         |         |        | Л9           | L           |           |            |      |        |                                                                                                    |                                                                                                    |           |              |         |      |         |
|      |                      |         |         |        | 1165         |             |           |            |      |        |                                                                                                    |                                                                                                    |           |              |         |      |         |
|      |                      |         |         |        | Q65          |             |           |            |      |        |                                                                                                    |                                                                                                    |           |              |         |      |         |
|      |                      |         |         |        | MSK144       |             |           |            |      |        |                                                                                                    |                                                                                                    |           |              |         |      |         |
|      |                      |         |         |        | FST4W        |             |           |            |      |        |                                                                                                    |                                                                                                    |           |              |         |      |         |
|      |                      |         |         |        | WSPR         |             |           |            |      |        |                                                                                                    |                                                                                                    |           |              |         |      |         |
|      |                      |         |         |        | Echo         |             |           |            |      |        |                                                                                                    |                                                                                                    |           |              |         |      |         |
|      |                      |         |         |        | FreqCal      |             |           |            |      |        |                                                                                                    |                                                                                                    |           |              |         |      |         |
|      |                      | _       |         | _      |              | _           |           |            | •    |        |                                                                                                    | _                                                                                                    |           |              |         |      |         |
|      | CQ only              | Log     | QSO     |        | Stop         | ( Ma        | nitor     | Erase      |      | Dec    | ode                                                                                                    | Ena                                                                                                    | ble Tx    | Halt Tx      | Т       | ine  | Menus   |
| 10r  | n 🔻                  |         | 28      | 07     | 4 000        | 🔽 Tx        | even/1st  | Hold Tx    | Freq | -      |                                                                                                    | 0                                                                                                    |           | 444          |         |      | Pwr     |
|      |                      |         |         | .0/    |              | <u>Tx 1</u> | 500 Hz 🗄  |            |      | $\geq$ |                                                                                                    | Ger                                                                                                    | herate St | a misgis     | Next    | NOW  |         |
|      | [                    |         | DX Call |        | DX Grid      |             |           |            |      | C.     | <vk4tau< td=""><td>&gt; VK20</td><td>21SWL</td><td></td><td>0</td><td>Tx 1</td><td></td></vk4tau<>         | > VK20                                                                                                   | 21SWL     |              | 0       | Tx 1 |         |
|      | -80                  |         | VK4TAU  |        |              | Rx 3        | 31 Hz 🗄   | -          |      |        | VK4TAU <                                                                                                   | <vk202< td=""><td>1SWL&gt; -</td><td>15</td><td>0</td><td>Tx 2</td><td></td></vk202<>                    | 1SWL> -   | 15           | 0       | Tx 2 |         |
|      | -60                  |         |         |        |              | Rep         | ort -15 🚦 | :          |      |        | VK4TAU «                                                                                                   | <vk202< td=""><td>1SWL &gt; R</td><td>-15</td><td><math>\circ</math></td><td>Tx 3</td><td></td></vk202<> | 1SWL > R  | -15          | $\circ$ | Tx 3 |         |
|      | -40                  | L       | .ookup  |        | Add          | 🖂 Au        | to Seq    | 🗌 Call 1st |      |        | <vk4tau< td=""><td>&gt; VK20</td><td>21SWL R</td><td>R73</td><td>0</td><td>Tx 4</td><td>-</td></vk4tau<>   | > VK20                                                                                                   | 21SWL R   | R73          | 0       | Tx 4 | -       |
|      | -20                  |         | 2023    | Ar     | or 21        | Í           |           |            |      |        | <vk4tal< td=""><td>J&gt; VK20</td><td>021SWL 7</td><td>73 ~</td><td>0</td><td>Tx 5</td><td></td></vk4tal<> | J> VK20                                                                                                  | 021SWL 7  | 73 ~         | 0       | Tx 5 |         |
| 0    | L <sub>O</sub><br>dB |         | 07:     | 13:    | 17           |             |           |            |      |        | CQ VK202                                                                                                   | 21SWL                                                                                                    |           |              | 0       | Tx 6 | -       |
|      | Receiving            |         | FT8     |        |              |             |           | 0          |      |        |                                                                                                    |                                                                                                    |           |              |         | 2/1  | 5 WD:6m |

Now Go back to main menu and click on MODE—Choose FT8

(Below) Now Click Band Dropdown And Choose Frequency 40 meter Or Wherever You Are Tuning In To.

| WSJT-X v2.5.4 by K1JT, G4WJS, K9AN, and IV3NWV                                                                      | -    |      | ×     |
|----------------------------------------------------------------------------------------------------|------|------|-------|
| File Configurations View Mode Decode Save Tools Help                                                                |      |      |       |
| Band Activity Rx Frequency                                                                                          |      |      |       |
| UTC dB DT Freq Message UTC dB DT Freq Message                                                                       |      |      |       |
|                                                                                                    |      |      | •     |
| CQ only         Log QSO         Stop         Monitor         Erase         Decode         Enable Tx         Halt Tx | Tun  | ie I | Menus |
| 10m                                                                                                    | Next | Now  | Pwr   |
| 3.573 000 MHz (80m)<br>7.074 000 MHz (40m)                                                                          | 0    | Tx 1 |       |
| 10.136 000 MHz (30m)<br>14.074 000 MHz (20m)                                                                        | 0    | Tx 2 | ) –   |
| 18.100 000 MHz (17m)<br>21.074 000 MHz (15m) Report -15 🚖 VK4TAU <vk2021swl>R-15</vk2021swl>                        | 0    | Tx 3 | ) [   |
| 24.915 000 MHz (12m)<br>28.074 000 MHz (10m)<br>Auto Seq Call 1st<br>VK2021SWL RR73                                 | 0    | Tx 4 | ) -   |
| 50.313 000 MHz (6m)            2023 Apr 21                                                                          | 0    | Tx 5 | ) -   |
| CQ VK20215WL                                                                                                    | 0    | Tx 6 | )     |
| Receiving FT8                                                                                                    |      | 0/15 | WD:6m |

| WSJT-X v2.5.4 by K1JT, G4WJ                            | S, K9AN, and IV3NWV                                                                                                    | – O X                                                                                                    |
|--------------------------------------------------------|----------------------------------------------------------------------------------------------------|----------------------------------------------------------------------------------------------------|
| File Configurations View Mode                          | Decode Save Tools Help                                                                                                    |                                                                                                    |
| Ba                                                     | nd Activity                                                                                                    | Rx Frequency                                                                                                    |
| UTC dB DT Freq                                         | Message                                                                                                    | UTC dB DT Freq Message                                                                                                    |
| $\begin{array}{cccccccccccccccccccccccccccccccccccc$   | VK2ABM JH4MJO PM64<br>T30UN JF3UKJ PM74<br>LU8CJR JR2TRC PM85<br>VK2ABM JH4MJO R-18<br>LU8CJR JR2TRC PM85<br>VK2ABM JH4MJO 73<br>T30UN JF3UKJ 73<br>LU8CJR JR2TRC PM85<br>LU8CJR JR2TRC PM85<br>LU8CJR JR2TRC PM85<br>CQ ASIA N4IP EM73<br>L57DRN JH4MJO PM64<br>L57DRN JH4MJO PM64<br>L57DRN JF3UKJ PM74<br>L57DRN JF3UKJ PM74                                                                                                    | 223430 -16 0.5 325 ~ KM4VJW T30UN -08<br>223500 -19 0.5 325 ~ KM4VJW T30UN -08<br>223630 -8 0.4 326 ~ KW2E T30UN R-04<br>223700 -14 0.4 325 ~ KW2E T30UN R-04<br>223830 -17 0.5 324 ~ KK7RR T30UN -03<br>224330 -19 0.5 325 ~ KF0LOO T30UN -14<br>230200 -18 0.5 325 ~ JR7VQU T30UN R+15<br>230430 -17 0.4 324 ~ CQ T30UN K+15<br>230500 -13 0.4 324 ~ W5LO T30UN +17<br>230515 -12 0.5 323 ~ T30UN W5LO R+03<br>230500 -18 0.5 325 ~ W5LO T30UN R73<br>230600 -4 0.4 324 ~ W6RMC T30UN +04<br>230830 -16 0.4 324 ~ W6RMC T30UN +04<br>230830 -16 0.4 324 ~ W44DD T30UN RR73<br>230900 -15 0.4 325 ~ N8RR T30UN +04                                                                                                    |
| CQ only Log QSO                                        | Stop Monitor Erase                                                                                                    | Decode Enable Tx Halt Tx Tune 🖌 Menus                                                                                                    |
| 10m 28.074<br>DX Call<br>VK4TAU<br>Lookup              | OOO     Image: Tx even/1st image: Tx 1500 Hz image: Tx 1500 Hz image: Tx 150 | Image: Constraint of the state of the state of |
| 63 dB         2023 Apr           Receiving         FT8 | 22<br>22<br>2                                                                                                    | <vk4tau> vk2021SWL 73         Tx 5           CQ vk2021SWL         Tx 6           7/15         WD:0m</vk4tau>                                                                                                    |

Ok once you have it running on the right of WSJT-x you will see the activity on the frequency. This is what you want as an SWL—the other side shows your RX for your antenna. First Row—Year 23—Time 1230 - Now go to the 2 Call signs - and the next field to pay attention to is R-10 is the signal report. The CQ is caller ... - Everything in bold you will need for eQSL to send QSL Card—we will explain.

NOTE: when you think you have enough calls received copy and paste the left column into a word document and in the eQSL page we will show you what to do with the data!

**Below:** the Grid Tracker is following the traffic on the frequency. Notice how it found me because my Grid Code in WSJT-X—it has my call sign and that I am on eQSL—and my country DXCC VK *-This is why we say get your Call sign FREE there are other programs that you can gain access to where you can report confirmation of contacts and with your SWL call sign listed with eQSL makes it easy for HAMs to look you up & reply to you!* 

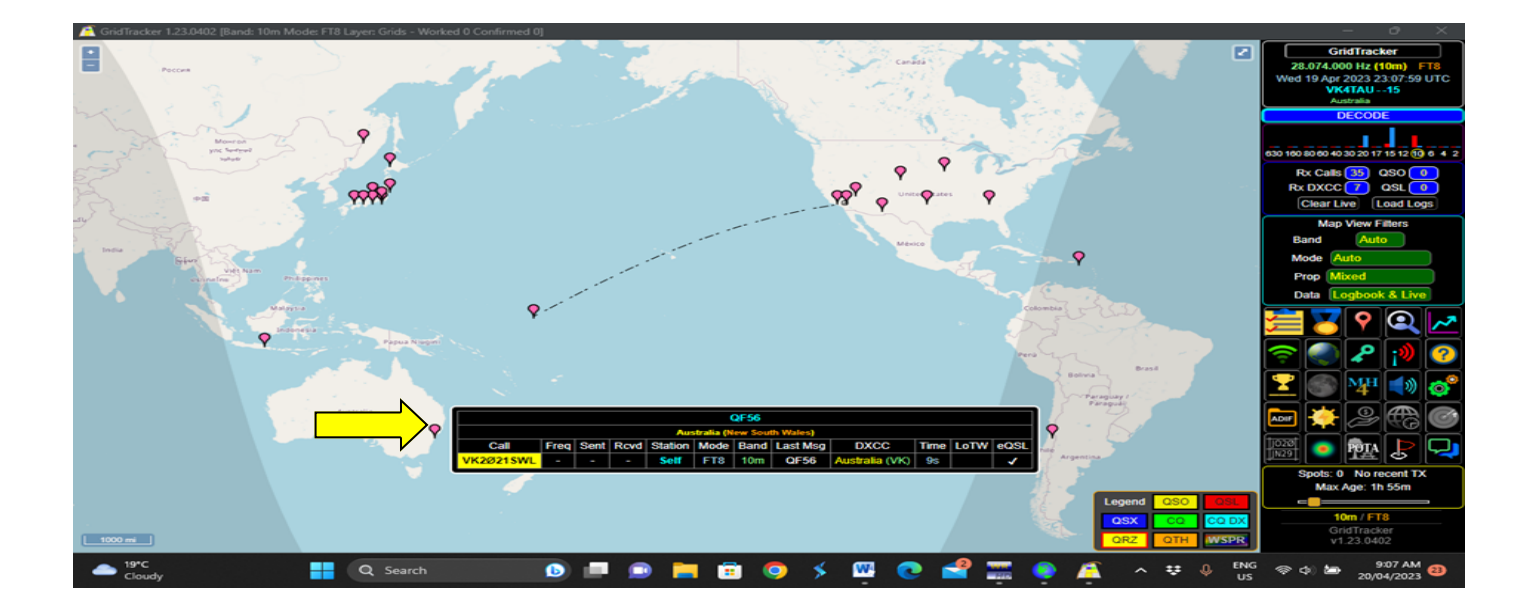

Ok you have heard us mention eQSL over and over, there's a reason for this. If you really want to feel like part of the radio community then the QSL card is a real cool way to engage people that love radio – even some radio stations will send you a QSL card for hearing them via DX and contacting them.

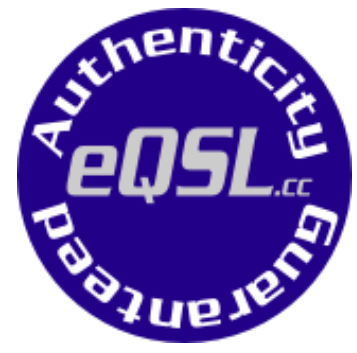

Let's face it if you pick up a really unique radio station that is hard to get in your area – if you're not in a FB group where you can post it up or if you don't have a YouTube channel – who's gonna know that you just did this incredible thing?

eQSL has done something unique they have given us a place to register to use their QSL service. We can upgrade the FREE service to their Bronze which is \$12 a year and you can upload your own personalized QSL Card and have 3 or 4 styles to choose from. Using the service when you do FT8 or just pick up USB/LSB or Satellite or even radio communications – now you can feel like part of the community by being able to log and send QSL Cards.

Ok let's look at how you get set up and use the service – once you get the hang you will not feel overwhelmed. NOTE: This Is The Only Part That You Need To Be Online Is When You Send The eQSL Card!

To Get Started Go To <u>https://www.eqsl.cc/qslcard/Index.cfm</u>

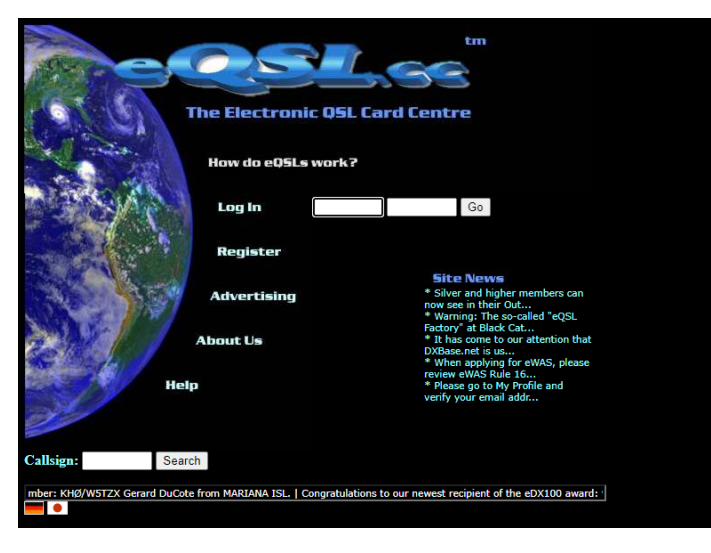

When you get to the website click on Register—Then you will see where it says Call Sign & Type Choose SWL and your country.

If you got our FREE SWL call sign everything for your city & country will be easily recognizable for HAMs that you send QSL's to!

Only takes 3 weeks to receive your call sign via www.swarl.org

|                                                                                                    | [Login] [Register]                                                            |                                                                                                    |                                                                                                    |  |  |  |  |  |
|----------------------------------------------------------------------------------------------------|-------------------------------------------------------------------------------|----------------------------------------------------------------------------------------------------|----------------------------------------------------------------------------------------------------|--|--|--|--|--|
| E                                                                                                    | <u>nglish Français D</u>                                                      | <u>eutsch Italiano 日本語 Polish Português русско Esp</u>                                                                                                    | <u>añol</u>                                                                                        |  |  |  |  |  |
| Why register?                                                                                                    | Can spammer                                                                   | s steal my address from you?                                                                                                    | How to register                                                                                    |  |  |  |  |  |
| We require that you register before retrieving or sending an eQSL card, in<br>order to ensure the integrity and accuracy of your eQSL Cards. If we did<br>not do this, it would be easy to create fake cards. | We have gone to<br>spammers, autom<br>Your e-mail addre<br>mail from us is if | great lengths to hide your e-mail address from any<br>nated spiders or address harvesting software! So relax,<br>sis safe with us. The only time you will receive an e-<br>we have a very important announcement that affects | Step 1 - Fill out the<br>receive an e-mail wi<br>Step 2 - Go to the <u>F</u><br>Signup Code you go |  |  |  |  |  |
|                                                                                                    | when you ask to h                                                             | have new eQSL notifications sent to you.                                                                                                    | If you have any prol                                                                               |  |  |  |  |  |
| By registering with us, you are consenting to y                                                                                                    | your understanding                                                            | of our Privacy Policy and to our service as a non-exclus                                                                                                    | ive QSL Manager of th                                                                              |  |  |  |  |  |
|                                                                                                    | Callsign                                                                      |                                                                                                    |                                                                                                    |  |  |  |  |  |
|                                                                                                    | Туре                                                                          | ○ Licensed Amateur<br>● SWL                                                                                                    |                                                                                                    |  |  |  |  |  |
|                                                                                                    | DXCC Country:                                                                 | AUSTRALIA 🗸                                                                                                    |                                                                                                    |  |  |  |  |  |
|                                                                                                    |                                                                               | Register                                                                                                    |                                                                                                    |  |  |  |  |  |
|                                                                                                    |                                                                               |                                                                                                    |                                                                                                    |  |  |  |  |  |

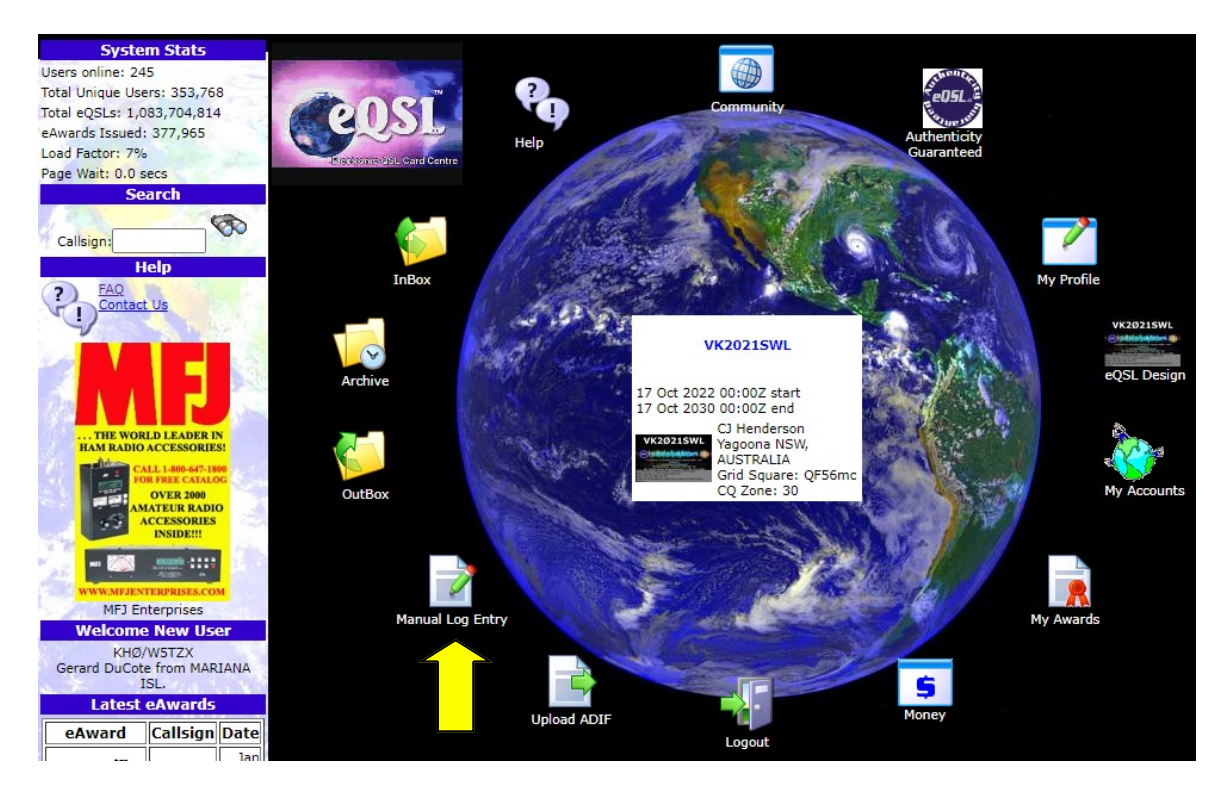

Once you get your account set up you will receive email from eQSL after you have verified your account you will receive a certificate that shows you are confirmed—You will need your Grid code again as well

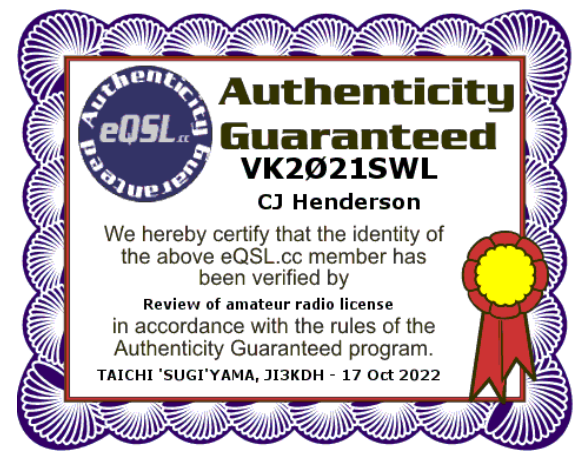

Filling in QSL card we say use the Manual Log Entry (Yellow Arrow Above)

Below you will see enter 1 call sign then fill in all boxes choose Frequency / Upper Lower SSB—Signal report & in comments put something nice and other parties call sign that they were speaking with. All this will help the HAM operator because many put contacts in the log and then post them later. So when they see your card they have something to measure it with. \*\*NOTE Click Save To Send The Card - eQSL Tips on our site <u>CLICK HERE</u> Slide Show \*\*

| Non-Satellite QSO Entry<br>Change to: Satellite QSO<br>Note: This program now uses only ADIF-compatible MODEs and BANDs.<br>Read <u>our ADIF Content Specifications</u>                                     |                               |               |                 |                  |      |  |  |  |
|----------------------------------------------------------------------------------------------------|-------------------------------|---------------|-----------------|------------------|------|--|--|--|
| CALLSIGN                                                                                                    | DATE                          | UTC           | BAND            | MODE   SUBMODE   | RST  |  |  |  |
| LW6DC                                                                                                    | 2022 V December V 24 V        | 09:35         | 20m 🗸           | SSB   USB        | ✔ 58 |  |  |  |
| COMMENTS QSO With F                                                                                                    | A9CUH Awesome Pickup 73's All | the best CJ!  |                 |                  |      |  |  |  |
| Special Propagation Mode                                                                                                    | (none) V For Satellite        | QSOs, use our | specialized ent | t <u>ry form</u> |      |  |  |  |
|                                                                                                    | (                             | Save Del      | ete             |                  |      |  |  |  |
| Save     Delete       Note: You can only select dates within this Callsign/QTH time period: 17-Oct-2022 - 17-Oct-2030<br>Go to My Profile if you need to make corrections.       Current Time: 03:11:28 UTC |                               |               |                 |                  |      |  |  |  |

Ok now the cool part: When you receive a QSL from a HAM operator you will get an emai notifying you and when you log in your In Box will be blinking. Click on it and you will see the country or countries

(See Below) that you received QSL card from click on the Number it will open

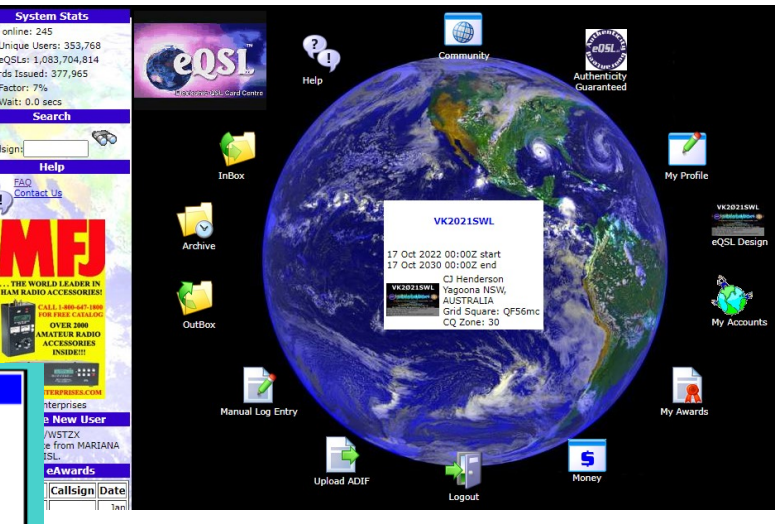

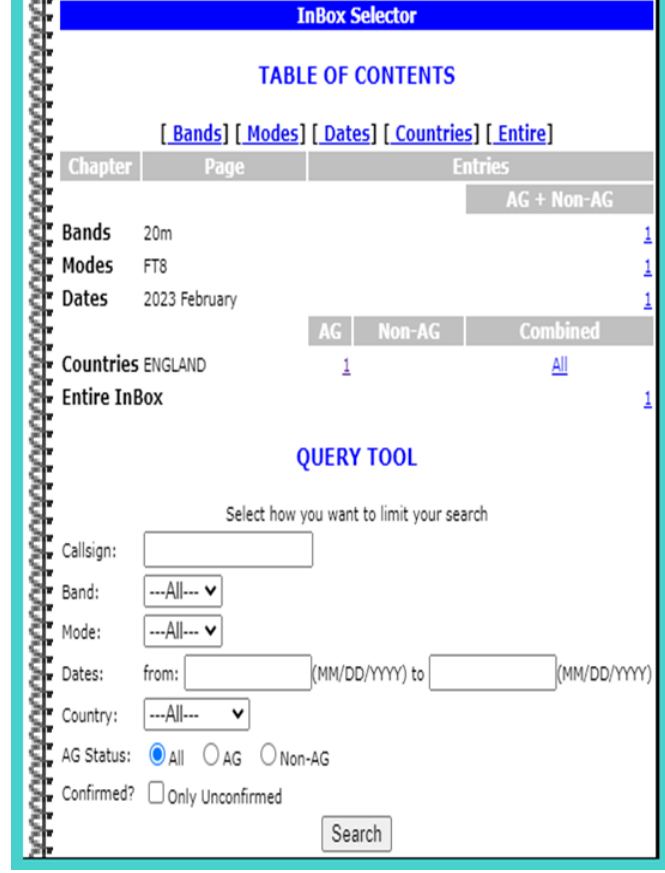

#### Then Below Opens Up Click On Display To See Card

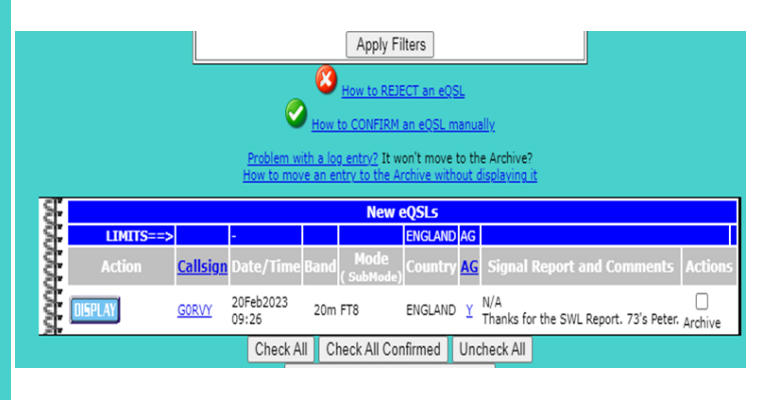

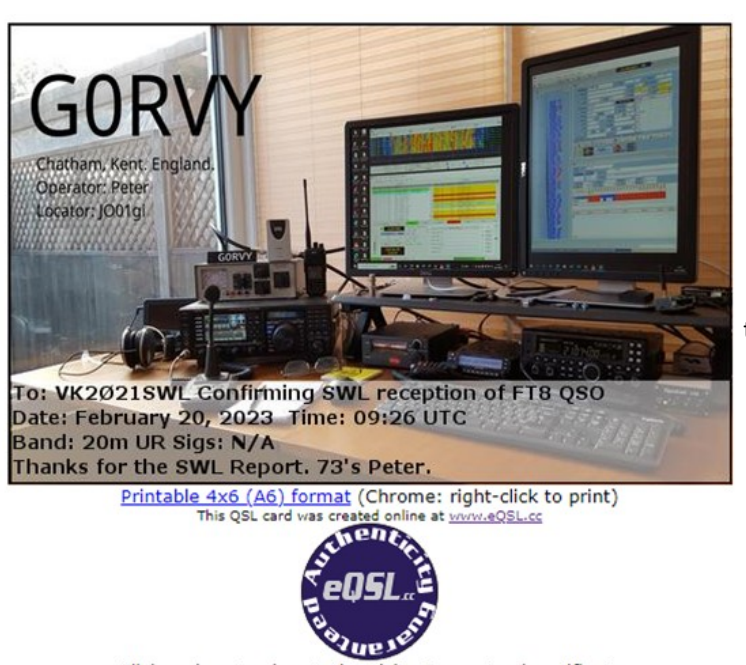

Click on icon to view Authenticity Guaranteed certificate If you believe this is one of the BEST cards you have seen, please <u>click here to vote for this card</u>! Once card opens up you can see everything—they now know you are an SWL most will thank you for the report as well!

What we do is right click and then save them in a file so we can keep a nice collection going!

#### At present count over 40 Countries!

Well that should do it below are some of the cards and eQSL Award we got for reaching 25 countries next one at 50 and you will also see our SWLQSL International DX Award you can be in the running for as well! See the IDX Award link on our *website* <u>www.swlqsl.com</u> & contest information & our Network Radio (Zello) Group <u>https://linktr.ee/swlqsl</u>

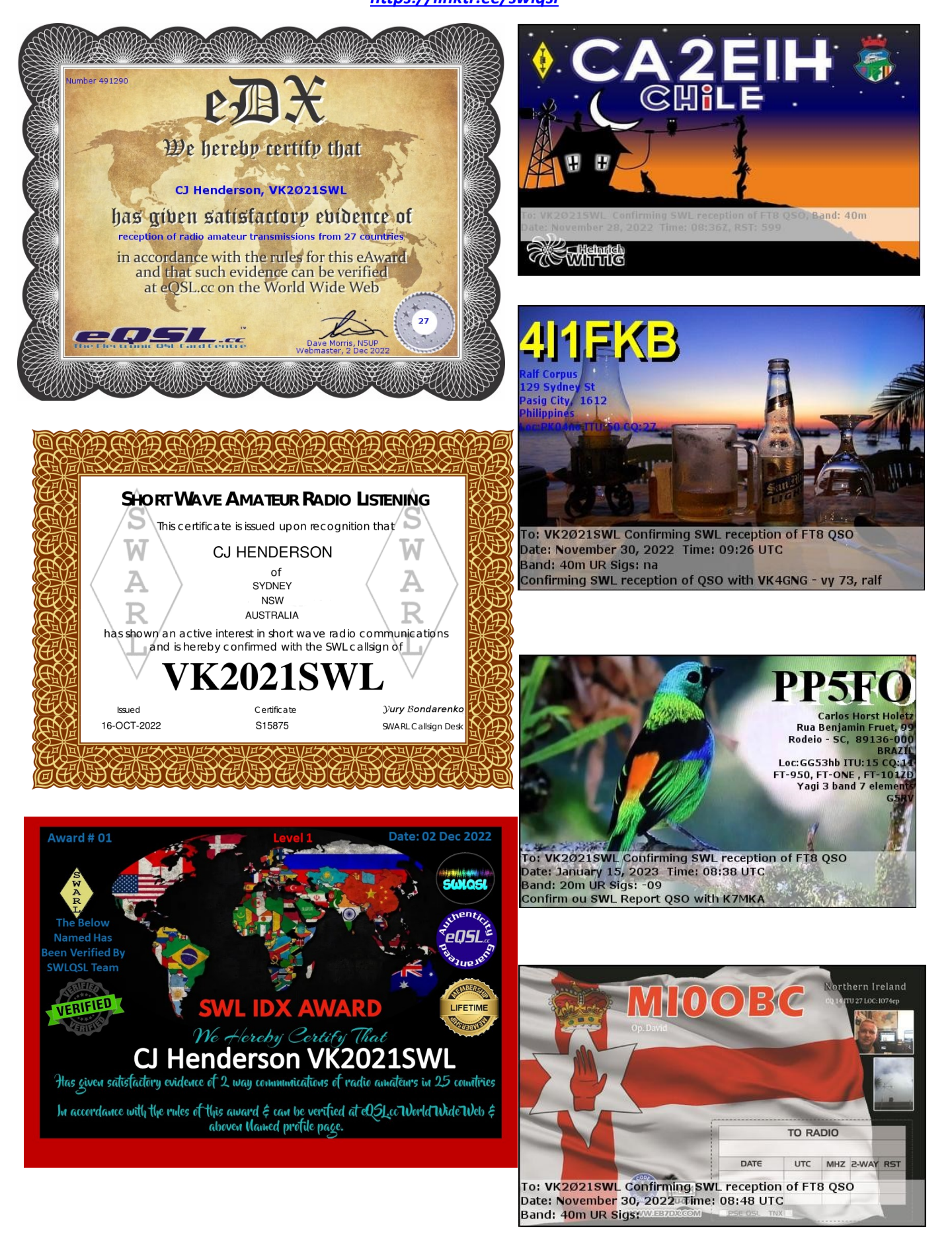